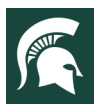

#### MICHIGAN STATE UNIVERSITY Extension

For additional information, visit extension.msu.edu

# **4-H Online Enrollment Guide**

Looking to enroll in Michigan 4-H as a member or volunteer?

Your <u>county's Michigan State University Extension</u> 4H Professional can help you with the enrollment process. All adults must complete the <u>MSU</u> <u>Extension Volunteer Selection Process</u> prior to 4-H Online enrollment.

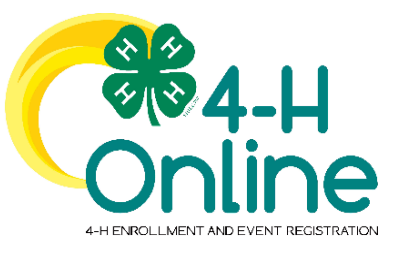

#### **Quick Start Index**

| Section                                              | Page |
|------------------------------------------------------|------|
| How to Create and Use a Family Profile In 4-H Online | 2    |
| Creating a New Family Profile                        | 3    |
| Opening an Existing Family Profile                   | 5    |
| About Your Family Profile                            | 6    |
| Adding a New Member to a Family Profile              | 7    |
| Youth Member Enrollment                              | 8    |
| Adding Clubs After Membership Approval               | 12   |
| Adult Volunteer Enrollment                           | 13   |
| Registering for Events                               | 17   |

Portions of text and graphics in this guide have been taken from the University of Maryland Extension 4-H Online Handbook published 1/27/2020 and the 4-H Online 2.0 Family Enrollment Guide created by Registration Max for use by participating states on 8/10/2020.

#### To contact an expert in your area, visit extension.msu.edu/experts or call 888-MSUE4MI (888-678-3464)

MSU is an affirmative-action, equal-opportunity employer, committed to achieving excellence through a diverse workforce and inclusive culture that encourages all people to reach their full potential. Michigan State University Extension programs and materials are open to all without regard to race, color, national origin, gender, gender identity, religion, age, height, weight, disability, political beliefs, sexual orientation, marital status, family status or veteran status. Issued in furtherance of MSU Extension work, acts of May 8 and June 30, 1914, in cooperation with the U.S. Department of Agriculture. Quentin Tyler, Director, MSU Extension, East Lansing, MI 48824. This information is for educational purposes only. Reference to commercial products or trade names does not imply endorsement by MSU Extension or bias against those not mentioned.

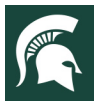

#### How to Create and Use a Family Profile in 4-H Online

The first step to becoming a 4-H member or participant is creating a profile in the 4-H Online data management system. Michigan 4-H uses the 4-H Online system to manage 4-H membership, clubs, projects, activities, and communications. All youth and adult volunteers who participate in Michigan 4-H must have a 4-H Online profile. 4-H Online profiles are family-based, which means every family/household creates a "master" profile with its own login ID and password. A member file is then created within the family profile for each family member involved in Michigan 4-H. A family profile may contain any combination of youth and/or adults volunteers.

#### **Types of members:**

- > **Cloverbud:** youth ages 5-7 years of age on January 1 of the current year
- > Club Member: youth ages 8-19 years of age on January 1 of the current year
- > Volunteer: adults who have been screened and certified as MSU Extension 4-H volunteers
- > **Participant:** youth or adults who do not wish to join a 4-H program but may want to attend an event or activity hosted by 4-H.

#### **Club Volunteer Roles:**

- > Administrative Leader: individuals who provide overall leadership to a club or group. They may also be known as the General or Club leader.
- > Activity Leader: individuals who provide leadership or assist with an activity or variety of activities in the 4-H program. They may work independently or with a club, group, or committee to carry out an activity.
- Project Leader: individuals who provide on-going leadership to a project within a club or group. It is possible for a club to have more than one project leader for a project. These leaders provide support to members enrolled in specific projects.
- Mentor: individuals who serve as a designated mentor. 4-H mentors are matched with 1-4 youth for the purpose of developing a long-term mentoring relationship with members. This includes those who volunteer with 4-H Tech Wizards, one-on-one mentoring programs and other small group mentoring efforts.
- Resource Volunteer: individuals who serve as a county or state-wide resource for the 4-H program. They may provide leadership for a single learning experience, short term learning experience, short term program, serve on a council/committee/board, or be utilized as needed for their expertise.
- > **SPIN Club Volunteer:** Individuals who provide leadership or assist with a Special Interest Club (SPIN) in the 4-H program.

New members may be added to the family profile at any time and members who are no longer involved in 4-H may be archived.

If someone in your family was involved in Michigan 4-H from 2015 to present, you likely already have a family profile in 4-H Online. If you need assistance accessing an existing family profile, review the steps in this guide. If necessary, contact your <u>local MSU Extension office</u> for assistance.

To access your existing family profile or to create a new family profile, click on this link:

## https://v2.4HOnline.com

Then follow the instructions in this guide. **Note:** This website works best on screens larger than those on smartphones.

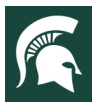

### **Creating a New Family Profile**

Only families participating in Michigan 4-H for the **first** time should create a new family profile. Once created, family profiles are permanent. If you already have a 4-H Online family profile, see page 2 for login instructions and skip to page 5 for enrollment instructions. **Do NOT create an additional family profile**. Contact your <u>local MSU Extension office</u> for assistance if you are unsure if you have a family profile or if you don't know how to access it.

To create a **NEW** family profile in 4-H Online, follow these steps:

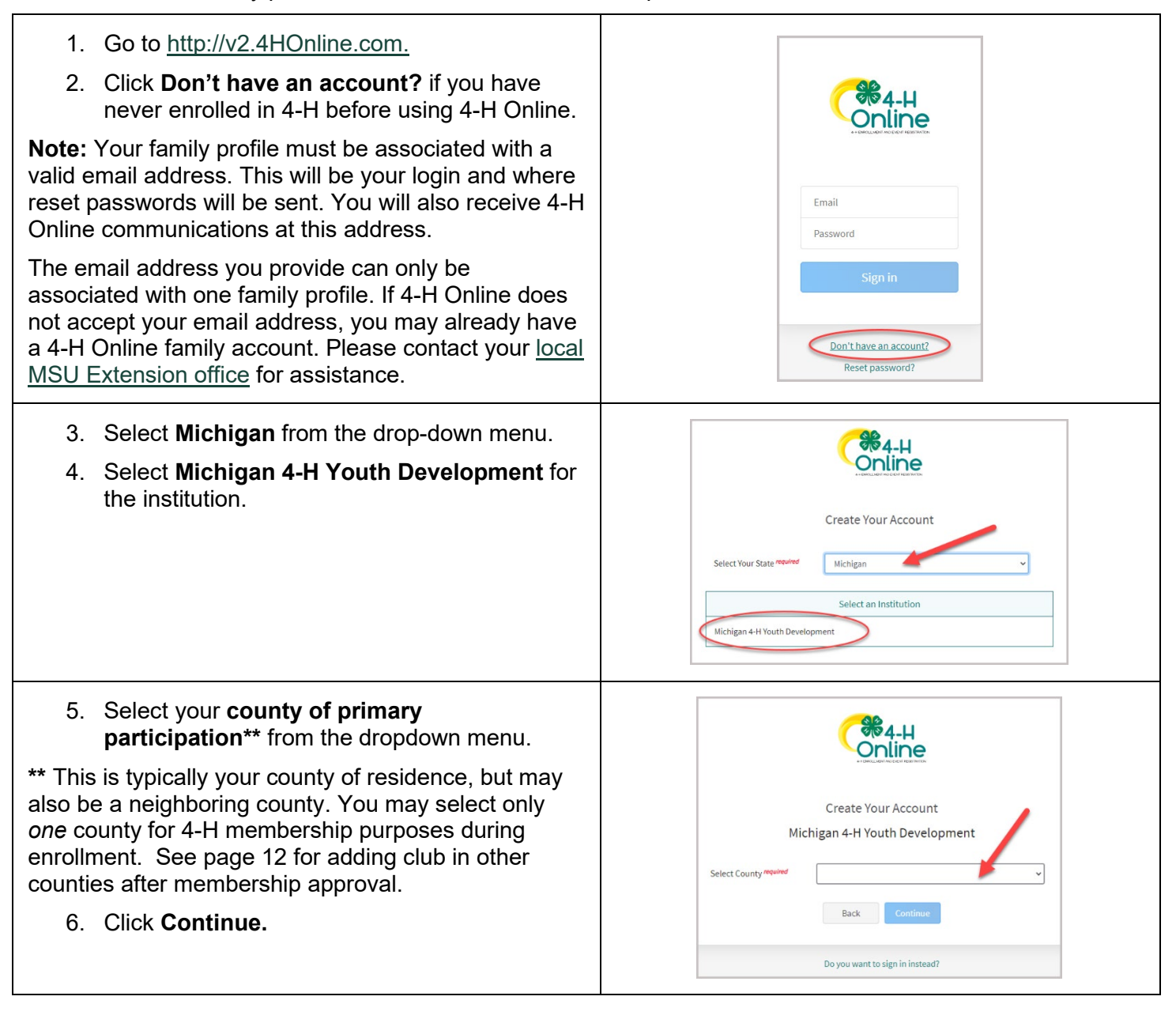

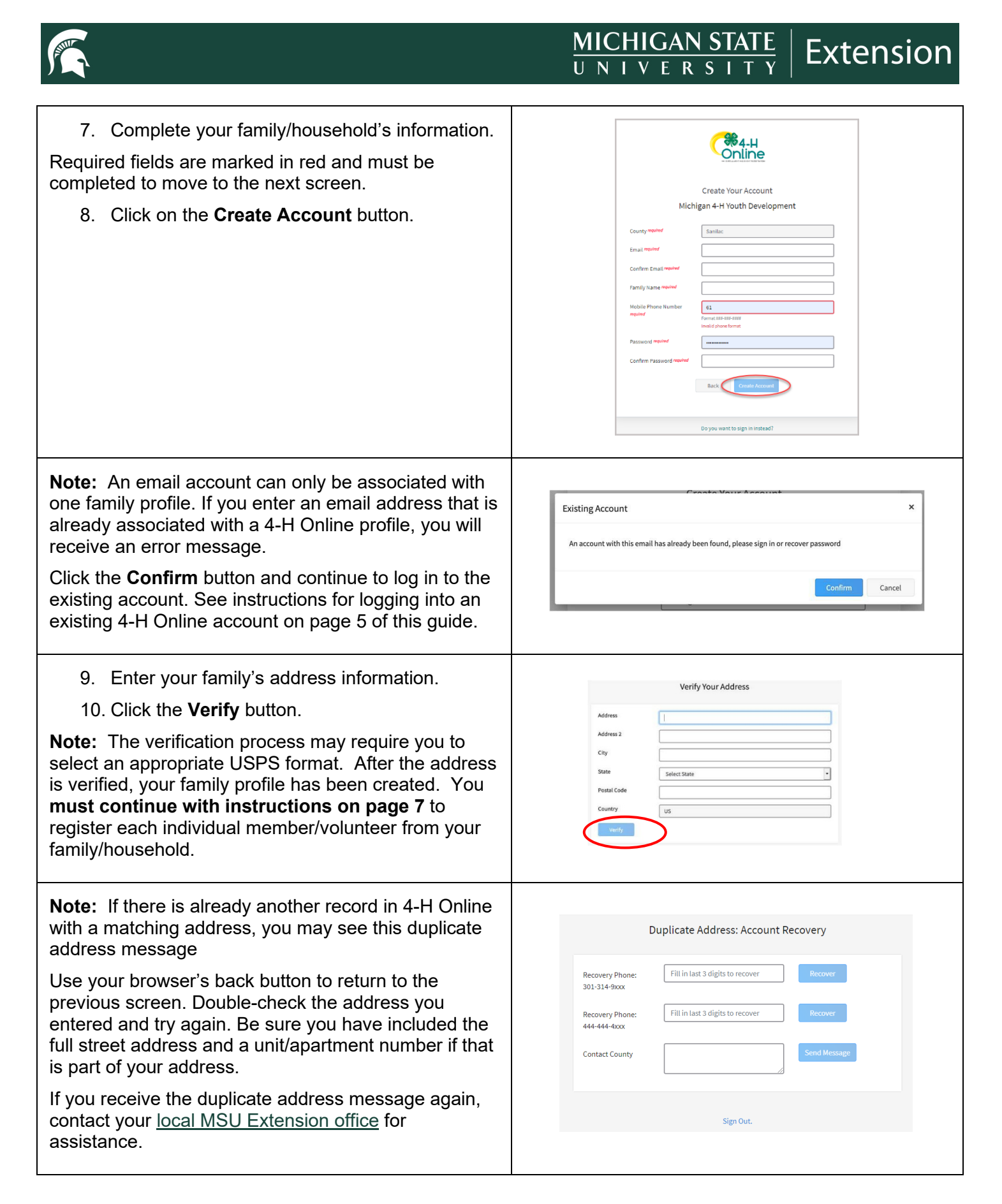

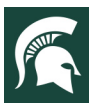

## MICHIGAN STATE | Extension

### **Opening an Existing Family Profile**

If you already have a 4-H Online family profile, you can access it by following these steps:

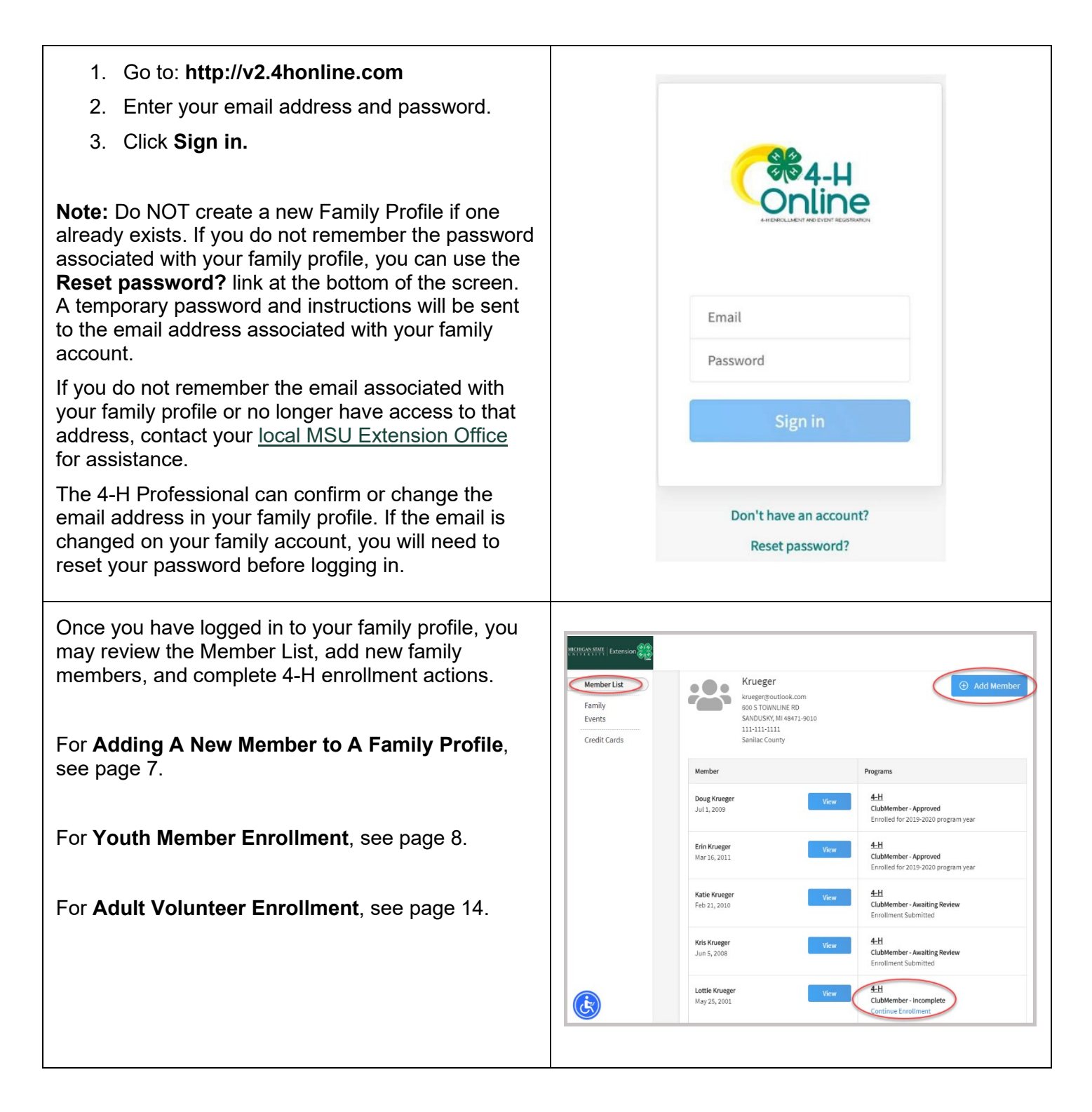

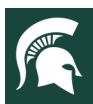

## MICHIGAN STATE | Extension

### About Your Family Profile

Each time you log in to your family/household profile in 4-H Online, your member list will be the home page. The member list displays all family members for whom a member record has been created. In addition to the member list, your family profile contains family details and secured payment information.

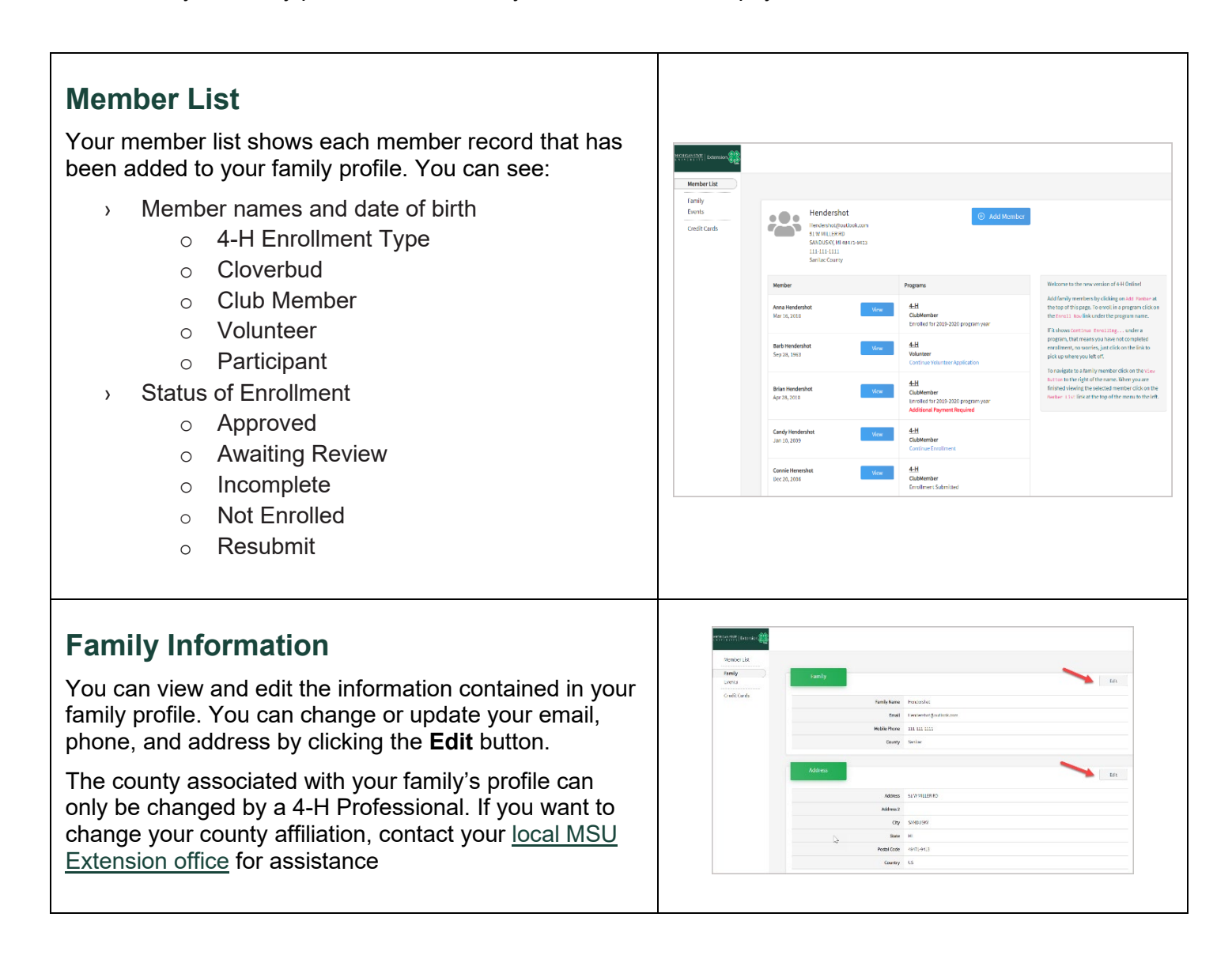

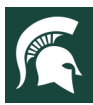

### Adding a New Member to a Family Profile

Family/household profiles contain individual records for each youth member or adult volunteer participating in 4-H. These are called member profiles. When creating a new family profile, you will automatically be asked to add the first family member.

To create a member profile, follow these steps. Do not create more than one profile for an individual.

| <ol> <li>Click the Add New Member button on the<br/>member list screen.</li> </ol>                                                                                                    | Hendershot<br>Hendershotok.com<br>SMIDUSRY, W 48472.413<br>113-113-1111<br>Saniba County                                                                                                    |
|----------------------------------------------------------------------------------------------------|----------------------------------------------------------------------------------------------------|
| <ol> <li>Click on 4-H for the program you are joining.</li> <li>Then click the Next button.</li> </ol>                                                                                                    | Add Nember<br>Na a hopun Puda Austra Patapate<br>Which program would you like to join?<br>4-H                                                                                                    |
| 4. Enter the member's name and birthdate.<br>Required fields are marked in red and must be<br>completed to move to the next screen.                                                                                                    | Conne Suentrity v<br>Referit                                                                                                    |
| <ol> <li>Click the Next button.</li> <li>4-H Online will determine whether the member is<br/>enrolling as a Cloverbud, youth, or adult volunteer<br/>based on birthdate. If the member is older than 19 but<br/>participating with accommodations, contact your <u>local</u><br/><u>MSU Extension office</u> for an age override.</li> </ol> | htte Add Henber<br>Each<br>Datificity<br>Nota<br>Nota<br>N |
| <ol> <li>Complete the About You form with the requested information.</li> <li>Click the Next button.</li> </ol>                                                                                                    | Add Member                                                                                                    |
| 8. Select your method of participation by clicking on the words.                                                                                                    | Add Member                                                                                                    |
| 9. Click the <b>Finish</b> button.                                                                                                    | Prefix Activities Select Parsipation How would you like to participate?                                                                                                    |
| If you have selected that you will be participating as a <b>New or Returning Club Member</b> , continue to page 8 of this guide. If you are participating as an <b>Adult Volunteer</b> , continue to page 13 of this guide.                                                                                                    | I am appying to be a New or Club Member I will be participating but not as a Club Member Bar                                                                                                    |

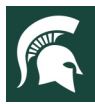

#### MICHIGAN STATE UNIVERSITY Extension

### Youth Member Enrollment

The 4-H program year is September 1 through August 31. Each year on September 1, the 4-H Online system resets all youth and adult volunteer member records to inactive status. Shortly after this, 4-H Online is ready to accept enrollments for the new program year. To enroll in Michigan 4-H for the program year, each 4-H family must create or log in to their family profile and individually enroll/renew each family member who wants to participate in 4-H. Adult volunteers must have an up-to-date volunteer background check before enrollments/renewals will be approved by their county 4-H Professional.

To enroll a Cloverbud or youth member in 4-H, follow these steps:

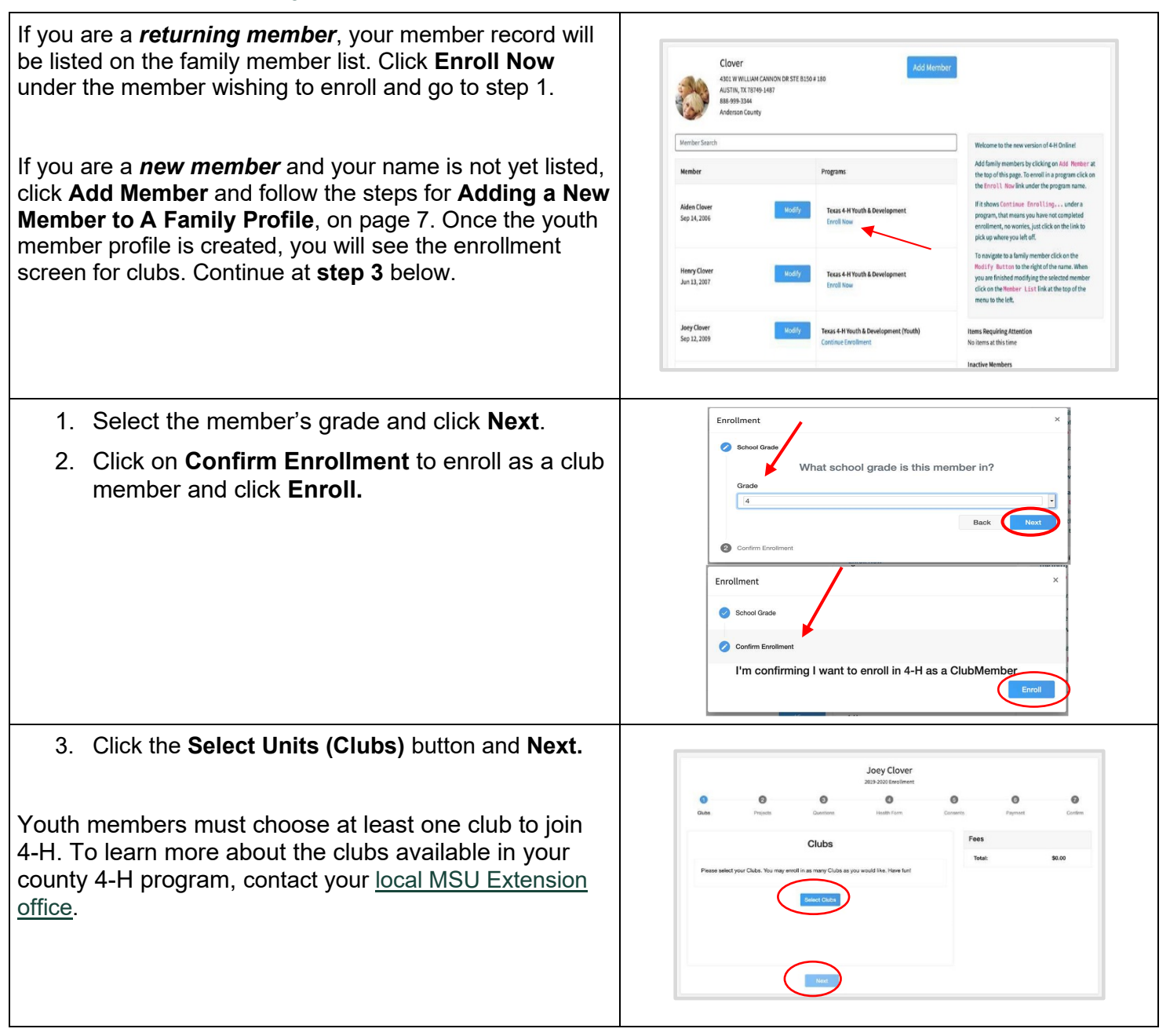

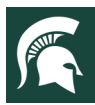

# MICHIGAN STATE | Extension

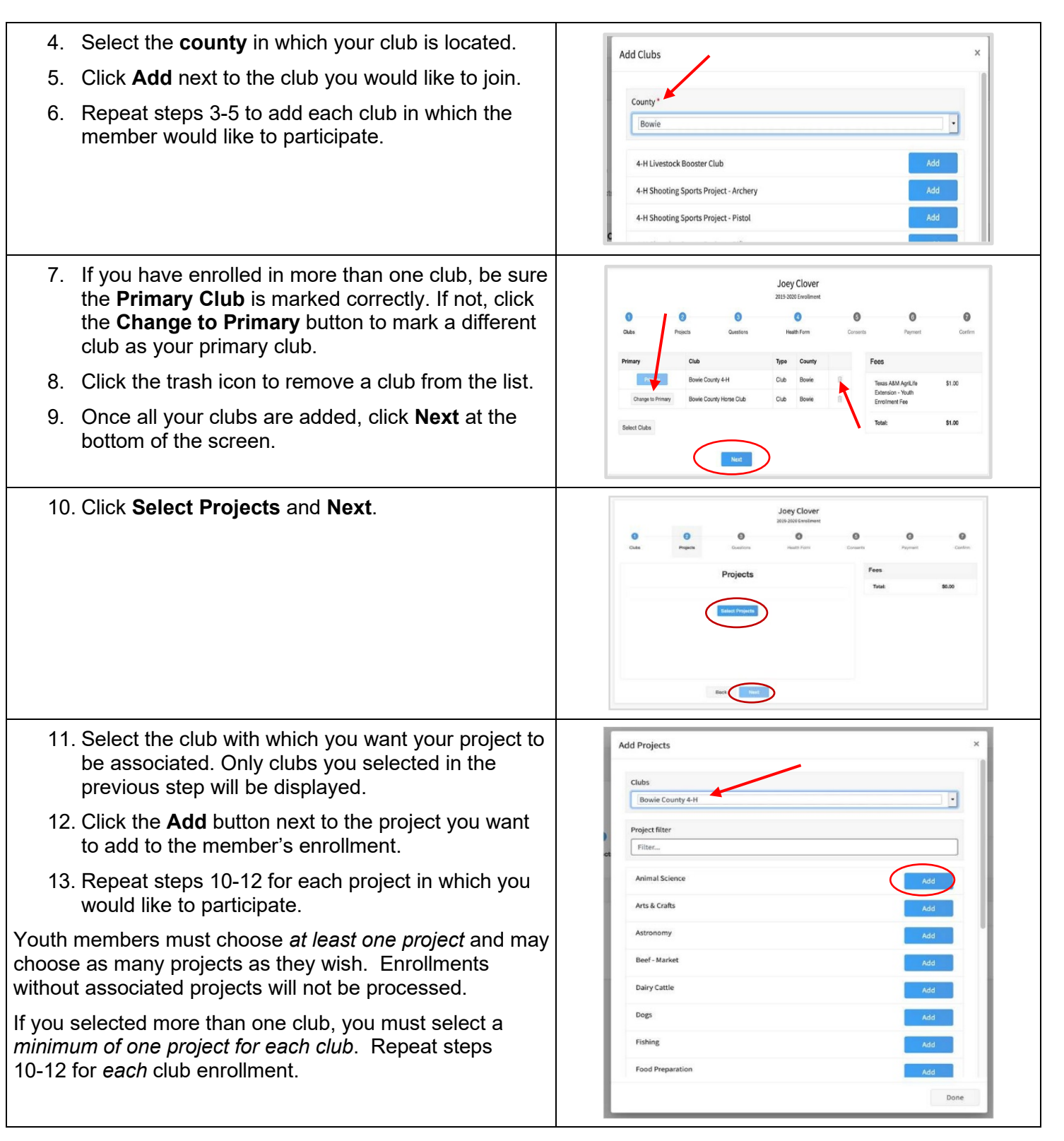

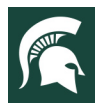

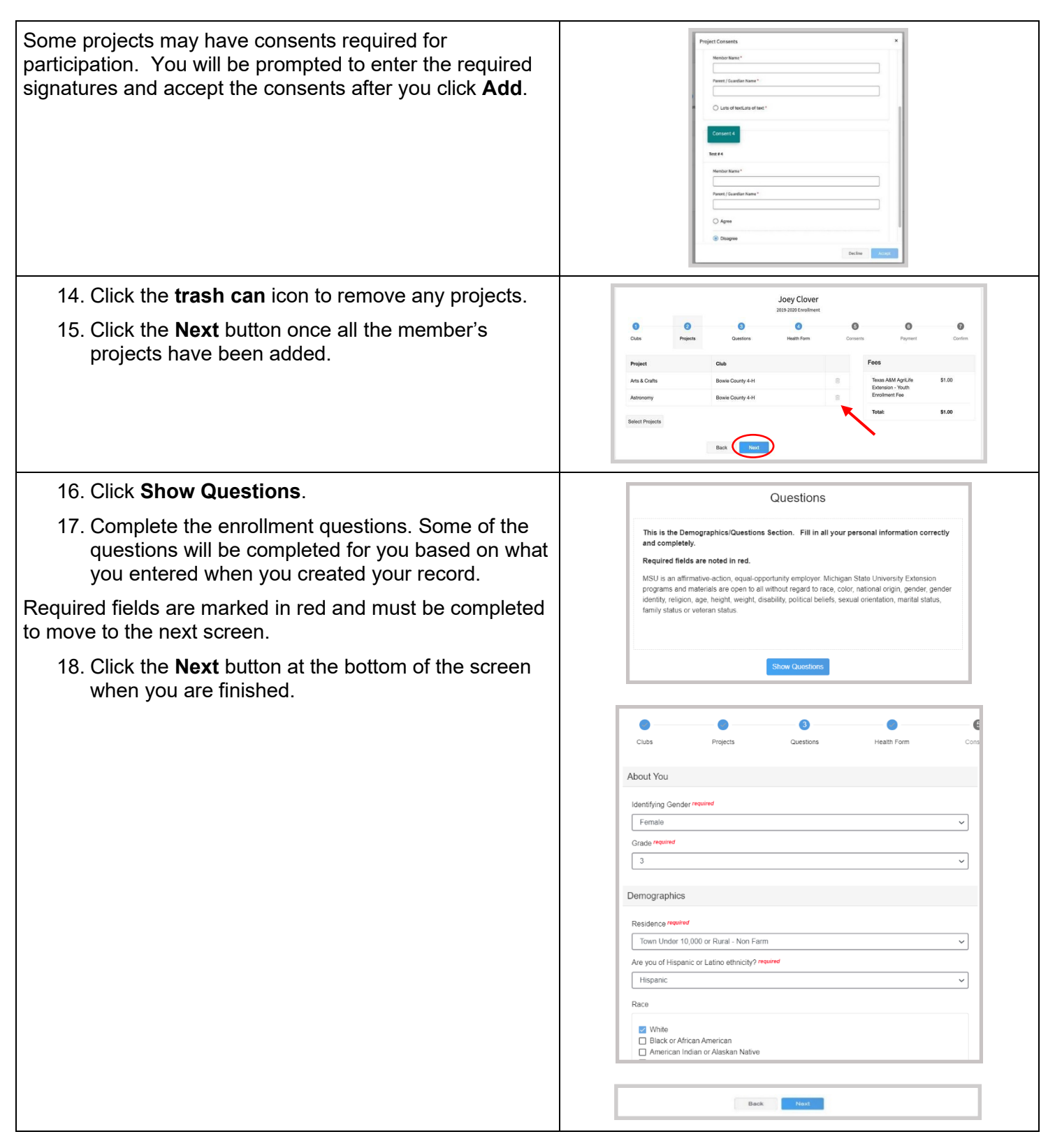

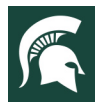

| Parents are asked to provide information related to the youth member's health as it may affect their participation in 4-H programs, activities, and events. Questions are related to allergies, restrictions, and special needs. A <i>yes</i> or <i>no</i> answer is required for all questions. Details are encouraged for all <i>yes</i> answers. | Health This is the Health Form Section. Fill in all your personal information correctly and completely. You must answer "yes" or "no" to all Health Questions. Please provide details as appropriate. Close Health Form Close Pagets Detectors Health Form Convert                                                                                                    |
|----------------------------------------------------------------------------------------------------|----------------------------------------------------------------------------------------------------|
| 19. Click Show Health Form.                                                                                                    | Allorgios                                                                                                    |
| 20. Complete the health form questions and required medical consent.                                                                                                    | Cores the preticipant have any allergies? If yes, what are the altergies? #server<br>○ Yes<br>④ No                                                                                                    |
| 21. Click the <b>Next</b> button at the bottom of the screen when you are done.                                                                                                    | Does the participant have any allergies to medication or local anesthetics? If yes, piezes list allergies.                                                                                                    |
| 22. Click Show Consents.                                                                                                    | Monitory Manage (Maller)                                                                                                    |
| <ol> <li>Complete all four consents with member's or<br/>parent/guardian's full names typed in boxes.</li> </ol>                                                                                                    | Parent / Guardian Name Heured                                                                                                    |
| There are four consents for youth enrollment in the Michigan 4-H Program.                                                                                                    | Agree     Disagree                                                                                                    |
| <ul> <li>Youth Consent, Acknowledgment of Risk Waiver</li> <li>Youth Code of Conduct</li> <li>Youth Evaluation Acknowledgment</li> <li>Youth Media Release</li> </ul>                                                                                                    | Beck Next Consents                                                                                                    |
| Please review each authorization statement and check the agreement box under each one.                                                                                                    | Please review each authorization statement and check the agreement box under each one.<br>The only authorization that is not required is the media release; all others are required.<br>MSU is an affirmative-action, equal-opportunity employer. Michigan State University Extension<br>programs and materials are one to all without regard to race color national origin, conder, ended |
| The media release is not required; all other consents are required for participation in the Michigan 4-H program.                                                                                                    | identity, religion, age, height, weight, disability, political beliefs, sexual orientation, marital status,<br>family status or voteran status.                                                                                                    |
| 24. Click <b>Next</b> .                                                                                                    | Show Consents                                                                                                    |
| 25. Review the enrollment information.                                                                                                    | Lottie Krueger                                                                                                    |
| 26. If you need to make changes, use the <b>Back</b> button at the bottom of the screen.                                                                                                    | 2013 2022 Encoliment                                                                                                    |
| 27. Make the necessary changes, then proceed again to the confirmation screen.                                                                                                    | Selected Clubs         Pees           4-Season Patture Pais 44 Club, Sanitac - Pimary         Montpare - Club           All American Clark (dds, Sanitac         County cost ageled to                                                                                                    |
| <ol> <li>Once you have verified that the clubs and projects<br/>are listed correctly, click the <b>Submit</b> button.</li> </ol>                                                                                                    | Selected Projects Total: \$0.00<br>Ag in the Olessroom -4-Seasons Plasture Pails 4-H Olub                                                                                                    |
| 29. Congratulations, your enrollment is complete!                                                                                                    | Bax Back                                                                                                    |
| Once you submit the enrollment, you will not be able to edit                                                                                                    | or change the record until it is approved. The                                                                                                    |

Once you submit the enrollment, you will not be able to edit or change the record until it is approved. The record will be reviewed by your local 4-H Professional. After approval, additional clubs/programs may be added if desired, *see page 11*. You will receive an email to let you know your enrollment has been submitted. You will receive another email when your <u>local MSU Extension office</u> has approved your enrollment. You may view the enrollment status on the member list.

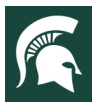

## Adding Clubs After Membership Approval

Members can submit a request to add additional clubs after their enrollment has been approved.

This process sends the request to your current primary-club county for approval. If you are unsure if the request was submitted, please check with your primary-club county before attempting to re-add the club.

| <ol> <li>Login to your family's existing 4-H Online<br/>account.</li> <li>Click the View button next to the member's<br/>name.</li> </ol>                                                                                                    | Nexter tal         Image: Construction         Image: Construction         Image: Conston         Im |
|----------------------------------------------------------------------------------------------------|----------------------------------------------------------------------------------------------------|
| <ul> <li>3. Click on <b>Clubs</b> in the left navigation pane.</li> <li>4. Click on the <b>Add</b> button.</li> <li>If you do not see the <b>Add</b> button, please contact your local 4-H Professional to activate this feature.</li> </ul>                                                                                                    | Construint     Marrie Construint       Robit     Notes       Construint     Notes       Construint     Notes                                                                                                    |
| <ol> <li>Choose the appropriate <b>County</b> from the drop-down menu. This may not be your home county if another county is handling registrations for the program you are wanting to join. Registration materials should indicate which county to use for the club to appear on the list.</li> <li>Only if applicable, select the youth's yolunteer role for the new unit</li> </ol>                                       | Request Unit     ×       County report     *       Charles     *       Voth Volunteer Role     *       (Untitled)     *       (Untitled)     *       Air Rifle Group (prior approval required)     *       Allegary County FFA (State)     *       Ardhery     *                                                                                                    |
| <ol> <li>Click the Select button next to the club that you want to add to the member's record.</li> </ol>                                                                                                    | Charles All Stars Select Cancel Serve                                                                                                    |
| <ol> <li>If this newly added unit is to become the member's primary unit/club, please check the box for the <b>Primary Unit</b> to designate it as such. If the newly added unit is not to be designated as the member's primary unit/club, please do not mark this box.</li> <li>Enter a request reason for why this unit/club is to be added to the enrollment. Example: Clover would like to learn about field</li> </ol> | Request Unit       ×         County regime       ✓         Charles       ✓         Youth Volunteer Role       ✓         Unit Name       Gone to the Dogs         Deselect       ✓         Deselect       ✓                                                                                                    |
| 10. Click <b>Save.</b>                                                                                                    | Cancel                                                                                                    |
|                                                                                                    |                                                                                                    |

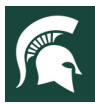

## MICHIGAN STATE

#### Adult Volunteer Enrollment

**Only adults who are MSU Extension Gold Volunteers should register in 4-H Online** (adults who are not approved volunteers should not have member records in 4-H Online). These volunteers have completed the Volunteer Selection Process and were accepted, have had an annual background check within the past 12 months, and have an active profile in <u>Volunteer Central</u>.

**If you are an adult and have not yet applied to be a volunteer**, please visit MSU Extension's <u>Volunteer</u> <u>Central</u> to apply to become a Gold volunteer with Michigan State University Extension in your county before registering in 4-H Online.

Instructions are on the following pages.

#### **Club Volunteer Roles:**

- > Administrative Leader: individuals who provide overall leadership to a club or group. They may also be known as the General or Club leader.
- Activity Leader: individuals who provide leadership or assist with an activity or variety of activities in the 4-H program. They may work independently or with a club, group, or committee to carry out an activity.
- Project Leader: individuals who provide on-going leadership to a project within a club or group. It is possible for a club to have more than one project leader for a project. These leaders provide support to members enrolled in specific projects.
- Mentor: individuals who serve as a designated mentor. 4-H mentors are matched with 1-4 youth for the purpose of developing a long-term mentoring relationship with members. This includes those who volunteer with 4-H Tech Wizards, one-on-one mentoring programs and other small group mentoring efforts.
- Resource Volunteer: individuals who serve as a county or state-wide resource for the 4-H program. They may provide leadership for a single learning experience, short term learning experience, short term program, serve on a council/committee/board, or be utilized as needed for their expertise.
- SPIN Club Volunteer: Individuals who provide leadership or assist with a Special Interest Club (SPIN) in the 4-H program.

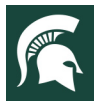

## MICHIGAN STATE

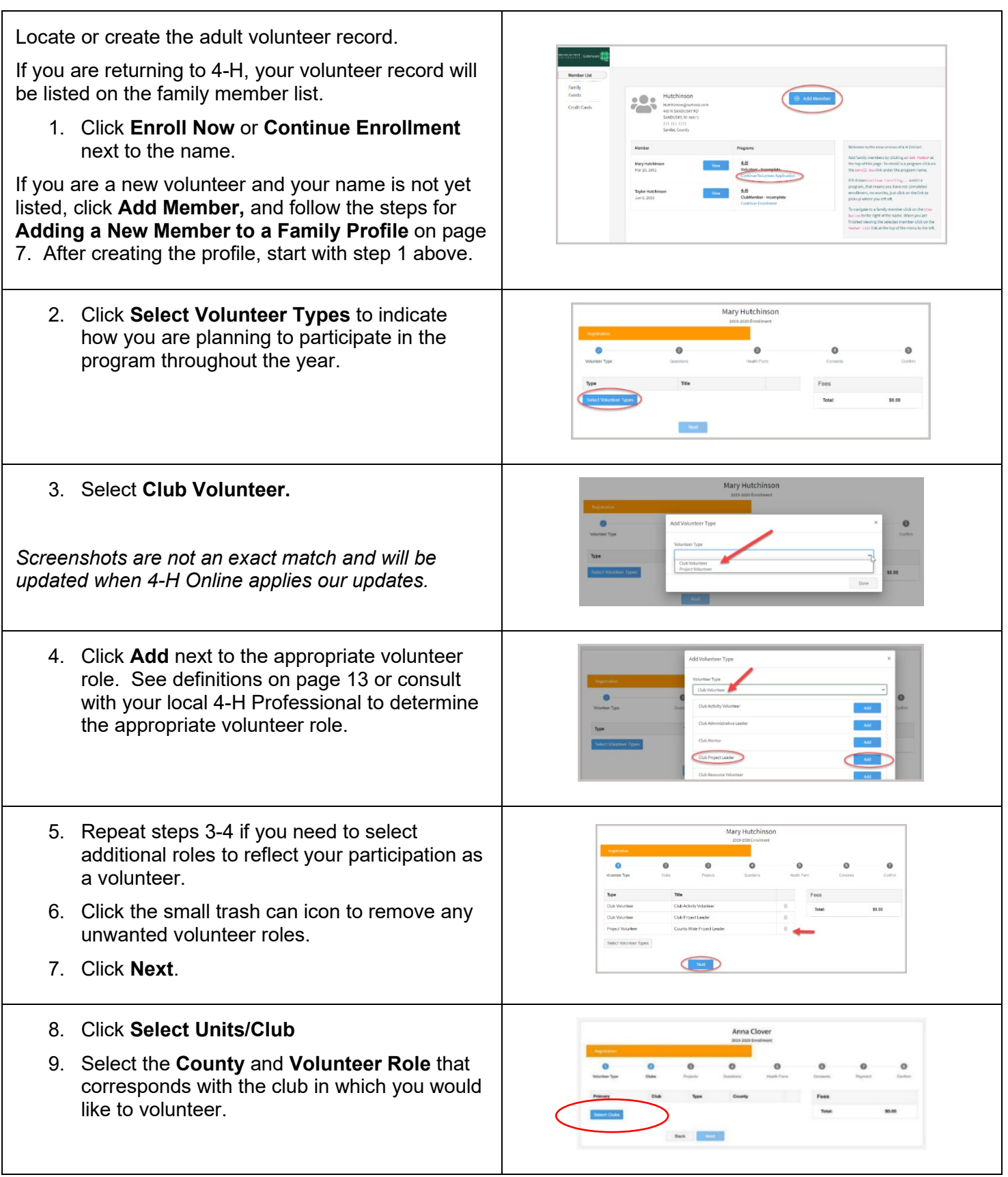

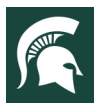

10. Click Add next to the club. Add Clubs 11. Repeat steps 8-10 for each club in which you would like to volunteer. 12. Click Next 13. Click Select Projects 14. If you are a project leader for a specific club, Add Volunteer Projects select **Club** (not county) and select the club from the drop-down list. Then select the project area you will be volunteering for in that club. 15. Click Add. Repeat steps 13-15 for each club project where you serve as a volunteer. 16. If you are a project volunteer for the entire county associated with your family profile, select County instead of club. Click Add next to the project area that you will be working with. 17. Once you are done adding all the projects, click Next to continue. 18. Click Show Questions • • 19. Complete the questions section. Required fields are marked in red and must be Questions completed to move to the next screen. equired fields are noted in red. 20. When you are finished, click Next. **NOTE:** All adult volunteers complete the annual background check, agree to the Volunteer Code of Conduct, and complete the Media and Evaluation agreements in Volunteer Central.

If you have not signed all the required consents in Volunteer Central, please contact your <u>local MSU</u> <u>Extension Office</u> or visit <u>Volunteer Central</u>.

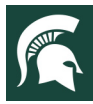

| <ul> <li>An Adult Volunteer Consent Acknowledgment is required in 4-H Online asking volunteers to agree they have completed the volunteer consents in <u>Volunteer Central</u>.</li> <li>21. Complete the Adult Volunteer Consent Acknowledgment if you have completed all required consents in Volunteer Central.</li> <li>22. Click Next</li> </ul> | Aduit Volunteer Consent Acknowledgment I acknowledge that I have authorized my Annual Background Check, agreed to the Volunteer Code of Conduct and completed the Media, Evaluation, and Medical Agreement in Volunteer Central. Member Name revease Mary Hutchinsori                                                                                                    |
|----------------------------------------------------------------------------------------------------|----------------------------------------------------------------------------------------------------|
| 23. Review the enrollment information.                                                                                                    | Agreedie                                                                                                    |
| 24. Once you have verified the clubs and projects are listed correctly, click <b>Submit</b> .                                                                                                    | Openation         Openation         Openation <t< td=""></t<>                                                                                                    |
| 25. Click <b>Confirm.</b>                                                                                                    | 4-Respons thetas Hat Air Calls Sense - Henery                                                                                                    |
| 26. Congratulations, your enrollment request is complete!                                                                                                    | Secret Practs A In the Cleases In Falsure Plan 1 HOLE The Cleases In Falsure Plan 1 HOLE The Cleases In Falsure Plan 1 HOLE The Clease In Falsure Plan 1 HOLE The Internet Plan 1 HOLE The Internet |
| You will receive an email to let you know your enrollme<br>when your <u>county MSU Extension office</u> has approved<br>on the member list.                                                                                                    | nt has been submitted. You will receive another email<br>your enrollment. You may view the enrollment status                                                                                                    |
| Only COLD Volunteers will be approved in 4 H Online                                                                                                    | If you have any questions regarding your volunteer                                                                                                    |

Only GOLD Volunteers will be approved in 4-H Online. If you have any questions regarding your volunteer status, please contact your <u>local MSU Extension Office</u>.

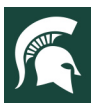

### **Families Registering for Events**

Registering for events is different than registering for clubs in 4-H Online. This is a feature that Michigan 4-H is just starting to work with during this program year. Please review any registration information provided by Michigan 4-H or a 4-H Professional about the event for which you intend to register.

| 1.<br>2.       | Log in to your family's 4-H Online account.<br>Click on <b>Events</b> in the left navigation<br>pane, and then click <b>Register</b> for the<br>event. If you do not see the event you are<br>looking for, please contact your <u>local MSU</u><br><u>Extension Office</u> for assistance. |                                                                                                    |
|----------------|----------------------------------------------------------------------------------------------------|----------------------------------------------------------------------------------------------------|
| 3.<br>4.       | Click the <b>member's name</b> that you would<br>like to register for the event.<br>Click the <b>Select</b> button.                                                                                                    | Select Family Member ×<br>Family Member<br>Jaremiah Coffee<br>Adat<br>Kristin Coffee<br>Adat<br>Select<br>Cancel<br>Cancel                                                                                                    |
| 5.<br>6.<br>7. | Click on the <b>Session/Type</b> name for<br>which they are registering. In some<br>events, the member may qualify for more<br>than one Session/Type.<br>Click the <b>Start Registration</b> button.<br>Complete each question                                                             | Select Family Member       ×         Family Member <ul> <li>Session/Type</li> <li>Name</li> <li>Role</li> <li>Start Date</li> <li>End Date</li> <li>Youth Member</li> <li>ClubMember</li> <li>Jan 30, 2020</li> <li>Feb 7, 2020</li> <li>Back</li> <li>Start Registration</li> </ul> |
| 8.<br>9.       | If a file upload is needed, click the <b>upload</b><br><b>button</b> . Navigate your device and select<br>the file to upload.<br>Click the <b>Next</b> button once the questions<br>and file upload (if applicable) are<br>complete.                                                       | Kara Coffee                                                                                                    |

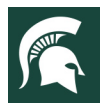

| Kara Coffee<br>4 mission Page                                                                                                    |                                             |                                                                                                    |                                                    |
|----------------------------------------------------------------------------------------------------|---------------------------------------------|----------------------------------------------------------------------------------------------------|----------------------------------------------------|
| O Questions                                                                                                    | Health Form                                 | Consents                                                                                                    | Contra                                             |
| Exposure                                                                                                    |                                             | Fees<br>Total:                                                                                                    | \$0.00                                             |
| Persone Atomage         Orders Far         @ No         Warriss         @ No         @ No         @ No         Warriss         @ No         Warriss         @ No         Warriss         @ No         Warriss         @ No         Warriss         @ No         Warriss         @ No         User Annotage Couple         Mondor Alarite Arcolons Exposure         Member Name         Member Name         Arm Coffice         Parent / Suardian Name (*         @ I Agreel         @ I Agreel         @ I do not agree | medical information Doctors can treat me il | I need medical attention.                                                                                                    | 52.00                                              |
|                                                                                                    |                                             | Back                                                                                                    | ext                                                |
|                                                                                                    | Kara Coffee<br>++!Welcome Parge             |                                                                                                    |                                                    |
| Constant Follow the Rules Consent                                                                                                    | 🐉 Heath Form 🐻 Consents                     | Payment<br>Foos                                                                                                    | Confirm                                            |
| Will you follow the rules?                                                                                                    |                                             | Total:                                                                                                    | \$0.00                                             |
| Matter brian weeds<br>Kan Caffin<br>Parent (Castan kan weeds)<br>Jernan Caffin<br>@ tyn<br>() ten<br>) ten                                                                                                    |                                             | -                                                                                                    |                                                    |
|                                                                                                    |                                             | Kran Confer   © centere   © centere   © centere   © centere   © centere   © real   © real | Kara Coffee   ************************************ |